# Médiabox beállítási segédlet

Siketek és Nagyothallók, valamint Látássérültek részére

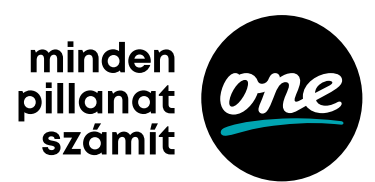

# Nagyothalló feliratozás és audionarráció beállításai Interaktív médiabox esetén

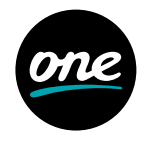

1. lépés

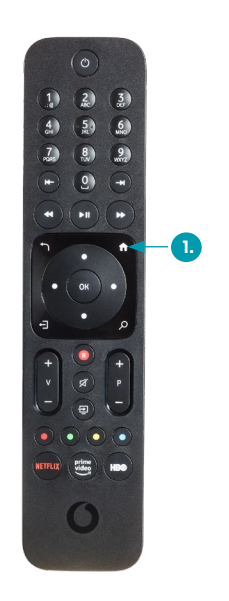

Nyomd meg a médiabox távirányítóján a HOME/MENÜ gombot.

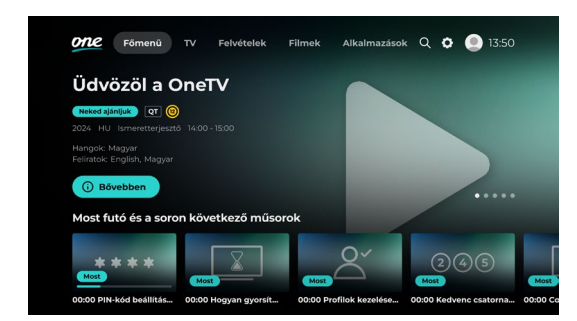

A jobbra, balra, fel és le nyilak segítségével válaszd ki a BEÁLLÍTÁSOK menüpontot. Belépéshez nyomd meg az OK gombot.

## 2. lépés

# Nagyothalló feliratozás és audionarráció beállításai Interaktív médiabox esetén

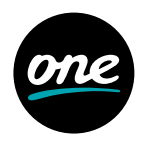

### 3. lépés

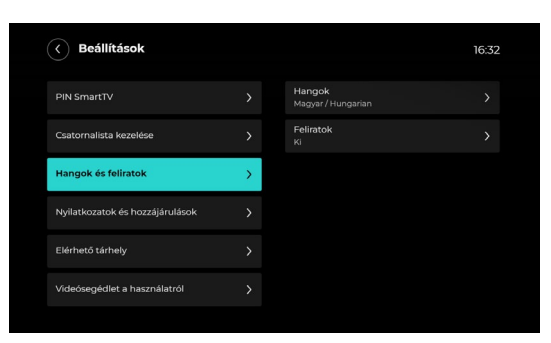

A le és fel nyilakkal léptetve válaszd ki a HANGOK ÉS FELIRATOK menüpontot, majd a jobbra, balra nyilakkal a HANGOK vagy z FELIRATOK lehetőséget. Ezt követően nyomd meg az OK gombot.

### 4. lépés

| Hangok és feliratok          |   |                    | 16:44 |
|------------------------------|---|--------------------|-------|
| Hangok<br>Magyar / Hungarian |   |                    |       |
| Feliratok<br>Ki              | > | Magyar / Hungarian |       |
|                              |   | English / Angol    |       |
|                              |   |                    |       |
|                              |   |                    |       |
|                              |   |                    |       |
|                              |   |                    |       |

A jobbra, balra nyilakkal válaszd ki az általad preferált beállítást, majd ismételten nyomd meg az OK gombot. Ezzel beállítottuk a funkciót. Kilépéshez nyomd meg a VISSZA vagy az EXIT gombot.

# Nagyothalló feliratozás és audionarráció beállításai KAON HD KCF900SA médiabox esetén

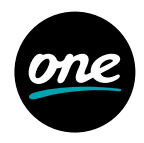

1. lépés

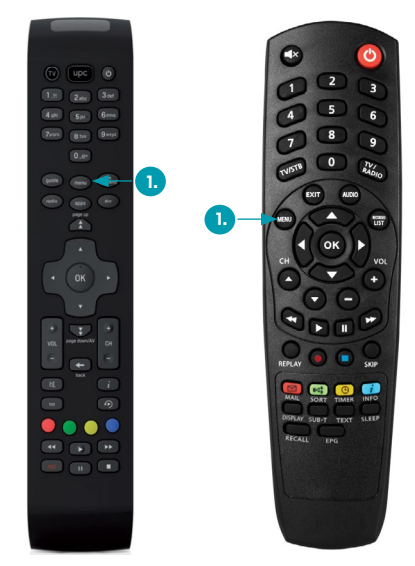

Nyomd meg a médiabox távirányítóján a MENÜ gombot.

### 2. lépés

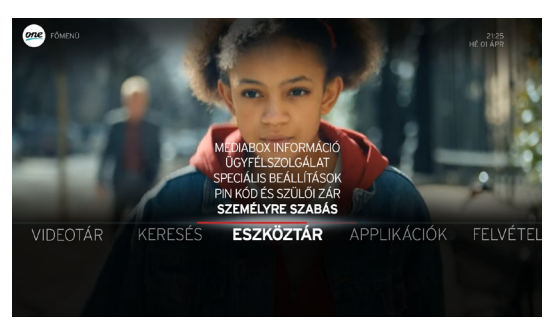

A jobbra vagy balra nyilak segítségével navigálj az ESZKÖZTÁR menüponthoz, majd a le és fel nyilakkal válaszd ki a SPECIÁLIS BEÁLLÍTÁSOK menüpontot. Belépésheznyomd meg az OK gombot.

# Nagyothalló feliratozás és audionarráció beállításai KAON HD KCF900SA médiabox esetén

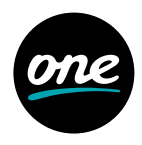

#### 3. lépés

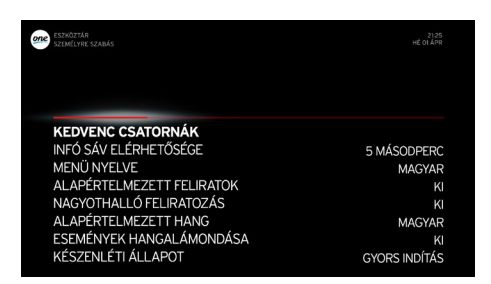

A le és fel nyilakkal léptetve válaszd ki a NAGYOTHALLÓ FELIRATOZÁS vagy az ESEMÉNYEK HANGALÁMONDÁSA lehetőséget attól függően, hogy mely funkciót szeretnéd beállítani. Belépéshez nyomd meg az OK gombot.

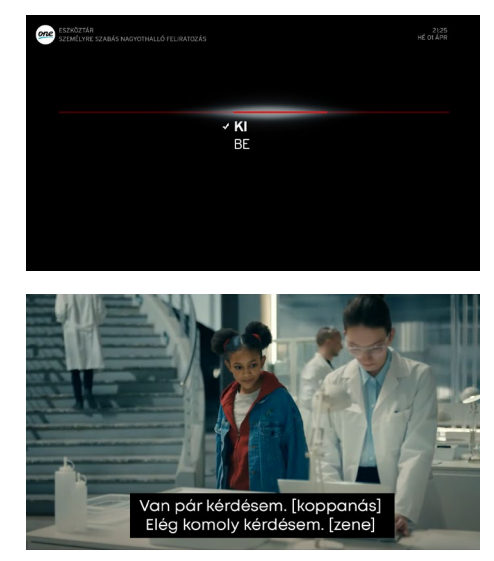

## 4. lépés

A le és fel nyilakkal léptetve válaszd ki a BE lehetőséget, majd nyomd meg az OK gombot. Ezzel beállítottuk a funkciót. Kilépéshez nyomd meg a BACK vagy EXIT gombot. Ezután megjelenik a képernyőn a feliratozás vagy a narráció.

# Nagyothalló feliratozás és audionarráció beállításai HD és HD DVR médiabox esetén

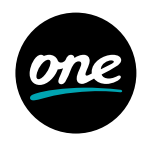

1. lépés

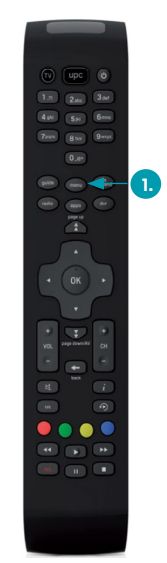

Nyomd meg a médiabox távirányítóján a MENÜ gombot.

#### 2. lépés

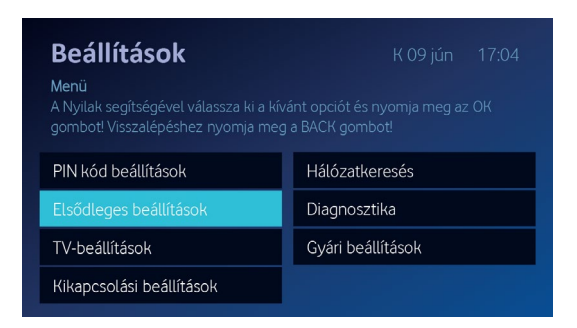

A le és fel nyilak segítségével válaszd ki az ELSŐDLEGES BEÁLLÍTÁSOK menüpontot. Belépéshez nyomd meg az OK gombot.

# Nagyothalló feliratozás és audionarráció beállításai HD és HD DVR médiabox esetén

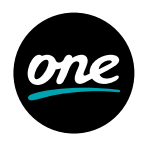

### 3. lépés

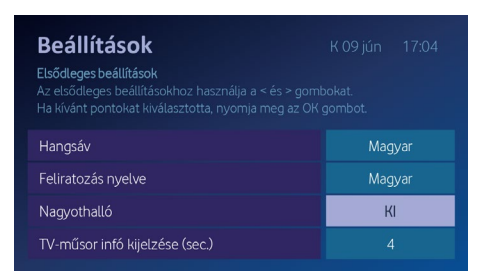

A le és fel nyilakkal léptetve válaszd ki a NAGYOTHALLÓ lehetőséget, majd nyomd meg a jobbra vagy balra nyilat, ezzel kiválasztva a BE lehetőséget.

### 4. lépés

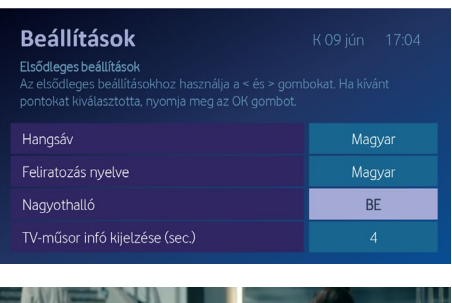

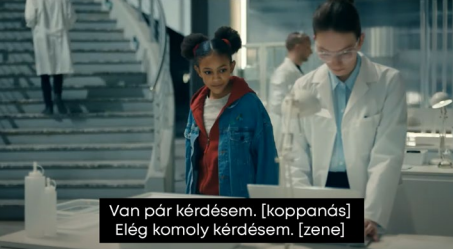

Ezt követően nyomd meg az OK gombot. Ezzel beállítottuk a funkciót. Kilépéshez nyomd meg a BACK gombot. Ezután megjelenik a képernyőn a feliratozás vagy a narráció.

# Képernyőolvasó beállítása One TV alkalmazás esetén

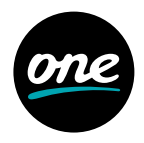

A One TV applikációval nem kell lemaradnod a legfontosabb focimeccsről vagy kedvenc sorozatodról, mert ezeket mobilról is élőben nézheted, megállíthatod vagy visszatekerheted. Ha mégis később néznél meg valamit, felvételeidet az applikációval bármilyen eszközről beütemezheted, sőt a Műsorvisszajátszóval az elmúlt hét adásaiból is válogathatsz.

|                                                                     | SZEREZD MEG:<br>Google Play                     | 🗳 A                                                                                           | tölthető az<br>pp Store-ból                                                                        |
|---------------------------------------------------------------------|-------------------------------------------------|-----------------------------------------------------------------------------------------------|----------------------------------------------------------------------------------------------------|
| 1. lép                                                              | Dés<br>Android                                  | iC                                                                                            | DS                                                                                                 |
|                                                                     |                                                 | 10:55 २ ■)<br>Settings                                                                        | 10:55 √l २ ■<br>< Accessibility VoiceOver                                                          |
| Accessibility                                                       |                                                 | Accessibility features help you customize your iPhone for<br>your individual needs.<br>VISION | VoiceOver                                                                                          |
|                                                                     | Downloaded apps                                 | WoiceOver         On >           Com         Off >                                            | Tap once to select an item.     Double-tap to activate the selected item. Learn more SPEAKING RATE |
|                                                                     | Off                                             | Magnifier     Off >       MA     Display & Text Size                                          | æ &                                                                                                |
|                                                                     | Screen reader                                   | Motion >                                                                                      | Speech >                                                                                           |
|                                                                     | TalkBack     Off/Speak items on screen          | Audio Descriptions     Off >                                                                  | VoiceOver Recognition >                                                                            |
|                                                                     | Display                                         | PHYSICAL AND MOTOR                                                                            | Verbosity >                                                                                        |
|                                                                     | Text and display                                | Face ID & Attention >                                                                         | Audio                                                                                              |
| Extra dim     Dim screen beyond your phone's     minimum brightness | Extra dim                                       | Switch Control         Off >           Voice Control         Off >                            | Commands >                                                                                         |
|                                                                     | Side Button                                     | Rotor                                                                                         |                                                                                                    |
|                                                                     | Dark theme     Will never turn on automatically | Apple TV Remote     >       Image: Keyboarde     >                                            | Rotor Actions                                                                                      |

Kapcsold be mobilkészülékeden a képernyőolvasó funkciót. iOS-en ezt a Beállítások > Kisegítő lehetőségek > VoiceOver menüben tudod megtenni, Androidon pedig a Beállítások > Kisegítő lehetőségek > TalkBack bekapcsolásával.

Tipp: iOS-en Siri, Androidon Google Assistant hangvezérlő utasításával is be, illetve kikapcsolhatod a képernyőolvasót.

### 2. lépés

Ezután lépj be és böngéssz a One TV applikációban a képernyőolvasó segítségével.